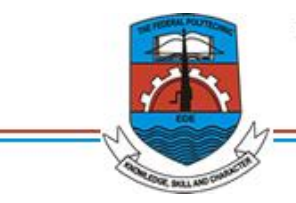

THE FEDERAL POLYTECHNIC

EDE, OSUN STATE

Private Mail Bag 231, Ede, Osun State, Nigeria. Telephone 035-360096

## **OFFICE OF THE REGISTRAR**

## INSTRUCTION ON HOW TO MAKE PAYMENT OF SCHOOL FEES (2023/2024)

## FRESHERS

- 1. Login into your application portal
- 2. Click on Admission Status
- 3. Click on Print Admission Letter to retrieve your PortalID and Password
- 4. Login into <u>https://eportal.federalpolyede.edu.ng/registration</u>
- 5. Enter PortalID and Password
- 6. If successfully login, upload your passport photograph
- 7. Make Payment
- 8. Print online payment receipt

## **RETURNING STUDENTS**

- 1. Login into <a href="https://eportal.federalpolyede.edu.ng/registration">https://eportal.federalpolyede.edu.ng/registration</a>
- 2. Enter Registration/Matric Number and Password
- 3. Note: Default Password is 123456
- 4. You will be prompted to change the password immediately
- 5. If successfully login, upload your passport photograph
- 6. Make Payment
- 7. Print online payment receipt